### Manual de usuario del mapa interactivo de cobertura 4G (celular)

El mapa interactivo de cobertura 4G muestra la cobertura de los operadores móviles que cuentan con infraestructura 4G en México. Es importante mencionar que, para el caso de ALTÁN Redes, se trata de un operador mayorista, por lo que la cobertura representada incluye la cobertura de los operadores móviles virtuales (OMV's) que proporcionan el servicio de Internet móvil a través de su red. Para más información sobre qué OMV's dan servicio a través de la red de ALTÁN Redes, se puede consultar la página de Internet del operador disponible en: <a href="https://www.altanredes.com/sumatealared/">https://www.altanredes.com/sumatealared/</a>

#### Ingresar al mapa interactivo

En el micrositio del mapa se debe seleccionar el botón Ingresar al mapa interactivo para acceder a la herramienta

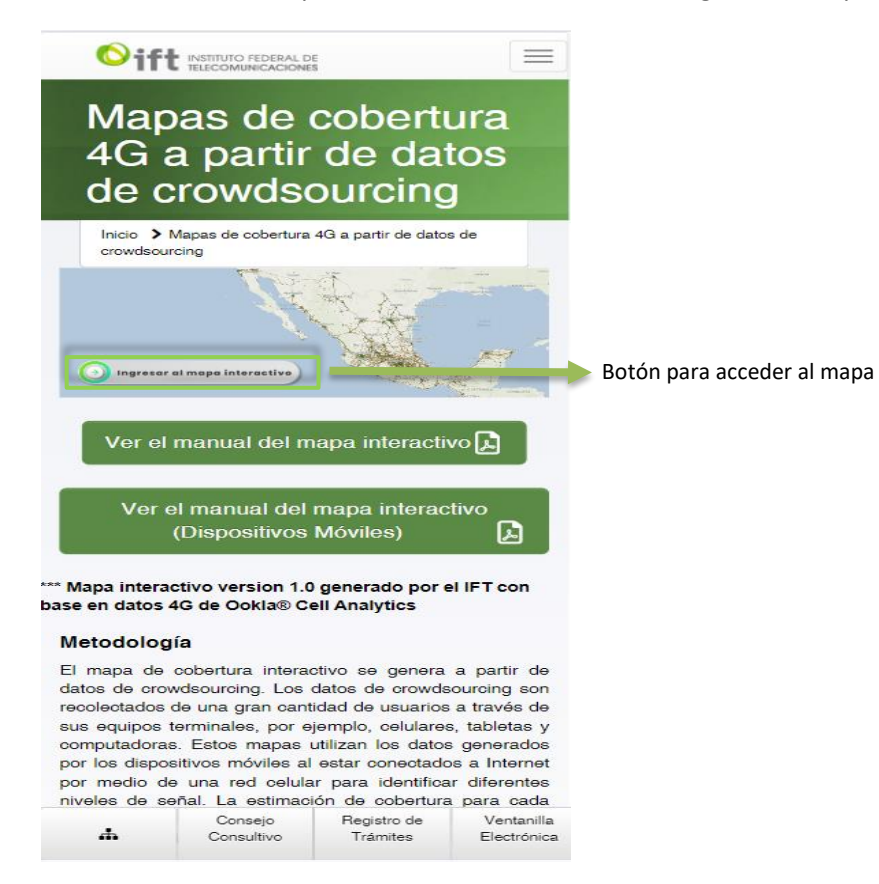

#### Pantalla de inicio

Al ingresar al mapa interactivo se mostrará la siguiente imagen:

| p Santa Fe         | × 2            | Oklahemacht            | ý       |
|--------------------|----------------|------------------------|---------|
| Felle~             | Arnari lo      | Sha                    | ire 📔   |
| A DINUEVO          | Clovis         | CHICKASAW              | NATI    |
| es MÉXICO          |                | NATION                 | -       |
| S Roswell          | Lubbock        | 4 30 C                 |         |
| Alamogordo         | Hobbs          | Dalla                  | s       |
| as Cruces Carlybac | Big Spring     | Abilene Fort Worth     | Ty      |
| El Paso            | Midand "       | Illiano                | ÷ 1     |
| Juareza            | Otesta         | TEXAS                  | 1       |
| XIN                |                | Auntin                 | "Y      |
|                    |                | ARSEN                  | himu    |
| CHIHUAHUA Mon      |                | San Antonio suga       | s Lendo |
| Chihuahua          |                |                        |         |
| Cuaultemoca        | Piedras Negras |                        | -       |
| Santa Rosal        | ZARAGOZA       | Paredo Corpus Christi  | us Chr  |
| e Camarge          | Munchava       | 1                      |         |
| A CA               | NUE            | O'LEON                 |         |
| a State of the     | Arreón Monte   | elikey Reynonote Haron | ice Mat |
| P gGuegn John      | Salt Ko        | l leroica<br>Matemoros | ca ivia |
| Souhacan DURANGO   | NUTRI          | Jaguna                 |         |
| Rosales Durango    | X- 120         | TAMAULIPAS             |         |
| Mazatlan           | Mexico         | PK K                   |         |
| P. Cont.           | The Assessment | Ender De               |         |
|                    |                | the second second      |         |
|                    |                |                        | - 1     |
| Mapa interacti     | vo de cobertu  | ira 4G-IF l 🗸 🗸        |         |
|                    |                |                        |         |
|                    |                |                        |         |
| ALTAN Redes        |                |                        |         |
| Excelente          |                |                        |         |
| 🔵 Buena            |                |                        |         |
| 🦲 Regular          |                |                        |         |
|                    |                |                        |         |
| AT&T               |                |                        |         |
| Movistar           |                |                        |         |
|                    |                |                        |         |
| Telcel             |                |                        |         |
|                    |                |                        |         |

En la parte inferior de la pantalla (en el cuadro blanco), se muestra el nombre de los operadores de Internet móvil en México. En este cuadro se pueden aplicar filtros para visualizar las coberturas de cada operador. De manera predeterminada se muestra la cobertura del operador mayorista ALTÁN Redes.

### Cambiar de operador

Para cambiar de operador en el mapa se debe hacer click sobre el nombre de ALTÁN Redes en el cuadro blanco de la imagen anterior. Posteriormente, se mostrará un botón con forma de ojo:

| Mapa interactivo d                                   | e cobertura 4G-IFT 🛛 🗸                                                                     |                                |
|------------------------------------------------------|--------------------------------------------------------------------------------------------|--------------------------------|
| ALTÁN Redes<br>Excelente<br>Buena<br>Regular<br>AT&T | <ul> <li>Hide</li> <li>Show only this</li> <li>Show others</li> <li>Zoom to fit</li> </ul> | Botón para apagar la cobertura |
| Movistar                                             |                                                                                            |                                |
| Telcel                                               |                                                                                            |                                |
| Google Road                                          |                                                                                            |                                |

# Al oprimir el botón anterior, se oculta la cobertura de ALTÁN Redes

| Santa Fe                                                                                                    |            |             | Q          | klahomada            | itŷ      |
|----------------------------------------------------------------------------------------------------|------------|-------------|------------|----------------------|----------|
| Allerguerque                                                                                                    | Amig       |             | +5         | Shar                 | e        |
| NUEVO                                                                                                    | Clovis     | 9           |            | CHICKASA             | N St     |
| NEW MEXICO                                                                                                    |            |             | The second | NATION               |          |
| Roswell                                                                                                    | Lubb       | ock 👘       |            | a north              |          |
| 1 Alamogordo                                                                                                    |            |             |            | Dall                 | as       |
| Las Cruces Carlsba                                                                                                    | ad Bir     | a Spring    | Abilene    | Fort Worth           | 1//      |
| El Paso                                                                                                    | Miclan     | d           |            |                      |          |
| Juarez                                                                                                    | Odessa     |             | TEXAS      | Waco                 |          |
|                                                                                                    |            |             | E LEA      | AD 7                 |          |
|                                                                                                    |            |             |            | Austin               |          |
|                                                                                                    |            |             | San A      | atomio               | H        |
| CHIHUAHUA O                                                                                                    | 200 L -    | ~           | -OUN PE    | itorno- su           | gar Lani |
| Chihuahua                                                                                                    | Pledr      | ras Negraed |            |                      |          |
| O Delicias                                                                                                    | COAHL      |             |            | County Chatel        |          |
| - Sente Rosi<br>de Camarg                                                                                                    | alia ZARA  | GOLA        | Laredo     | Corpus Const         | pus (    |
| Hidalgo<br>del Pacral                                                                                                    | M          | Ionclova    | 12 -       |                      |          |
| 1 . Marine                                                                                                    | Charles 1  | NUEVO       | LEON       |                      |          |
| T                                                                                                    | Forreón    | Monte       | Reymon     | Her                  | oica I   |
| Guamuchil                                                                                                    | e          | Saltillo @  | 23         | Heroica<br>Matamoros |          |
| DURANGO                                                                                                    | 2 AT       |             |            | Laguna               |          |
| Durango                                                                                                    |            | 1235        | TAMAULI    | PAsidre              |          |
| Mazatlan                                                                                                    | INIEXIC    | 26          | 2018       |                      |          |
| Contraction of the second second seco | -AA        |             |            |                      |          |
|                                                                                                    | and shares |             | 4          | Non-Anna             |          |
|                                                                                                    |            |             |            |                      |          |
| ALTÁN Redes                                                                                                    |            |             |            |                      |          |
| Excelente                                                                                                    |            |             |            |                      |          |
| Exocience                                                                                                    |            |             |            |                      |          |
| Buena                                                                                                    |            |             |            |                      |          |
| Requiar                                                                                                    |            |             |            |                      |          |
| Regulai                                                                                                    |            |             |            |                      |          |
|                                                                                                    |            |             |            |                      |          |
| AT&T                                                                                                    |            |             |            |                      |          |
|                                                                                                    |            |             |            |                      |          |
| Movistar                                                                                                    |            |             |            |                      |          |
|                                                                                                    |            |             |            |                      |          |
| Tolool                                                                                                    |            |             |            |                      |          |
| reicei                                                                                                    |            |             |            |                      |          |
|                                                                                                    |            |             |            |                      |          |
| Google Roa                                                                                                    | ad         |             |            |                      |          |
|                                                                                                    |            |             |            |                      |          |

Para visualizar la cobertura de otro operador, se debe hacer click sobre el nombre del proveedor de interés, por ejemplo, Telcel:

|    |                         | 7                 |                                  |
|----|-------------------------|-------------------|----------------------------------|
| М  | apa interactivo de cobe | ertura 4G-IFT 🗸 🗸 |                                  |
| AL | TÁN Redes               | ⊶ Show            |                                  |
| AT | -&т                     | O Show only this  | Botón para encender la cobertura |
| M  | ovistar                 | ℅ Show others     |                                  |
| Те | lcel                    | 'Ѻ,' Zoom to fit  |                                  |
|    | Excelente               |                   |                                  |
|    | Buena                   |                   |                                  |
|    | Regular                 |                   |                                  |
| 0  | Google Road             |                   |                                  |

En este caso se selecciona el botón de Show only this y se muestra el mapa la

# cobertura de Telcel.

| Felt                                        | ~                             |         |                                       | 600       | Share       |
|---------------------------------------------|-------------------------------|---------|---------------------------------------|-----------|-------------|
| 2                                           | MT                            | ~       |                                       | MN        | WI          |
| NV                                          | D<br>V<br>UT                  | wy      | NE<br>ESTADOS<br>UNIDOS DE<br>AMÉRICA | IA        | Chicago     |
| Angeles                                     | AZ                            | NM      |                                       | K AR      | TN<br>MS AL |
|                                             | Golfo-de<br>California        |         |                                       | G         | Bolfo de    |
| Мар                                         | ba intera                     | ctivo d | e cobertui                            | ra 4G-IF1 | ~ ~         |
| ALTA                                        | T                             | 5       |                                       |           |             |
| Movi                                        | istar<br>el                   |         |                                       |           |             |
| <ul> <li>E</li> <li>E</li> <li>F</li> </ul> | Excelente<br>Buena<br>Regular |         |                                       |           |             |
| G                                           | ioogle Ro                     | ad      |                                       |           |             |

Para minimizar los nombres de los operadores del mapa se debe dar click en la parte superior del recuadro blanco.

| EI Pa                                                 | rque<br>UEVO<br>EXICO<br>Iso<br>Torreón    | Oklahoma City<br>Share<br>Dallas<br>TEXAS<br>Austin<br>San Antonio<br>Laredo<br>Corpus o | Potén para minimizar los                               |
|-------------------------------------------------------|--------------------------------------------|------------------------------------------------------------------------------------------|--------------------------------------------------------|
| Maj<br>IFT                                            | pa interactivo de cob                      | ertura 4G- 🗸                                                                             | Boton para minimizer los<br>nombres de los operadores. |
| ALT                                                   | ÁN Redes                                   |                                                                                          |                                                        |
| AT&                                                   | т                                          |                                                                                          |                                                        |
| Mov                                                   | istar                                      |                                                                                          |                                                        |
| <b>Telc</b><br><b>•</b> E<br><b>•</b> E<br><b>•</b> F | <b>el</b><br>Excelente<br>Buena<br>Regular |                                                                                          |                                                        |
| G                                                     | loogle Road                                |                                                                                          |                                                        |

 Feft
 Image: state state st

Posteriormente, se muestra en pantalla el mapa de la cobertura de Telcel:

Mapa interactivo de cobertura 4G-IFT 🛛 🗸

## **Buscar direcciones**

El mapa interactivo cuenta con un buscador de direcciones, para ingresar una dirección es necesario dar click en el menú superior izquierdo con el nombre Felt.

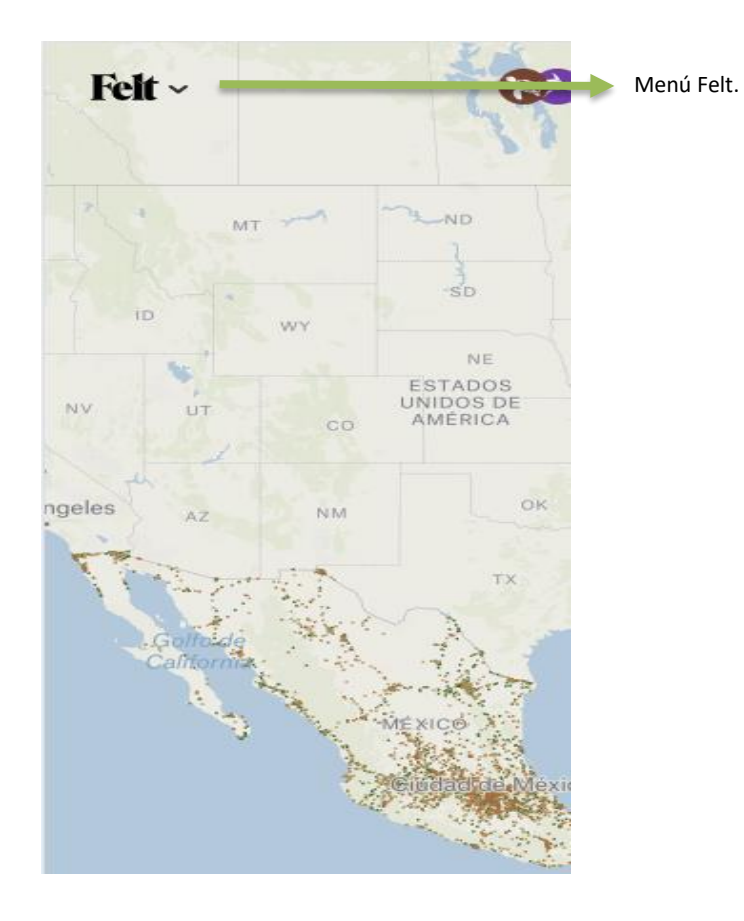

Seleccionar la opción Quick actions que aparece dentro del menú Felt.

|               | Menu  |   |
|---------------|-------|---|
| Log in        |       |   |
| Sign up       |       |   |
| Quick actions |       |   |
| View          |       | > |
| Help          |       | > |
|               |       |   |
|               |       |   |
|               |       |   |
|               |       |   |
|               |       |   |
|               |       |   |
|               | Close |   |

Aparece un submenú en el que se encuentra la herramienta de búsqueda por dirección.

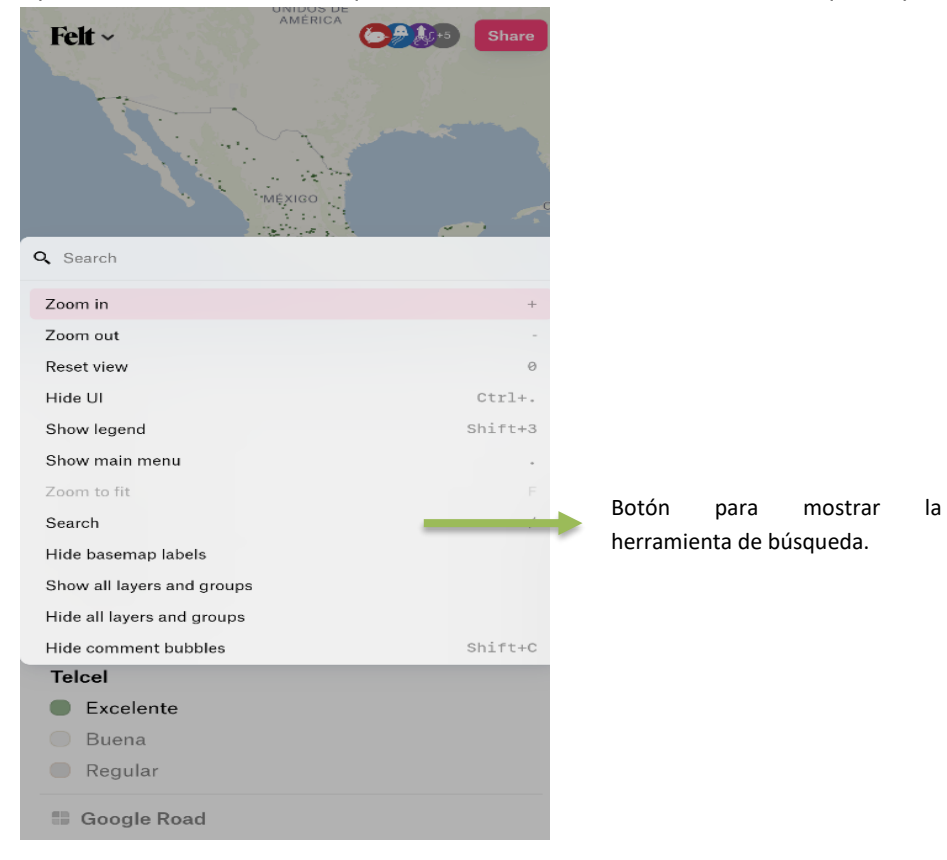

Rota el dispositivo para poder visualizar el botón para buscar las direcciones.

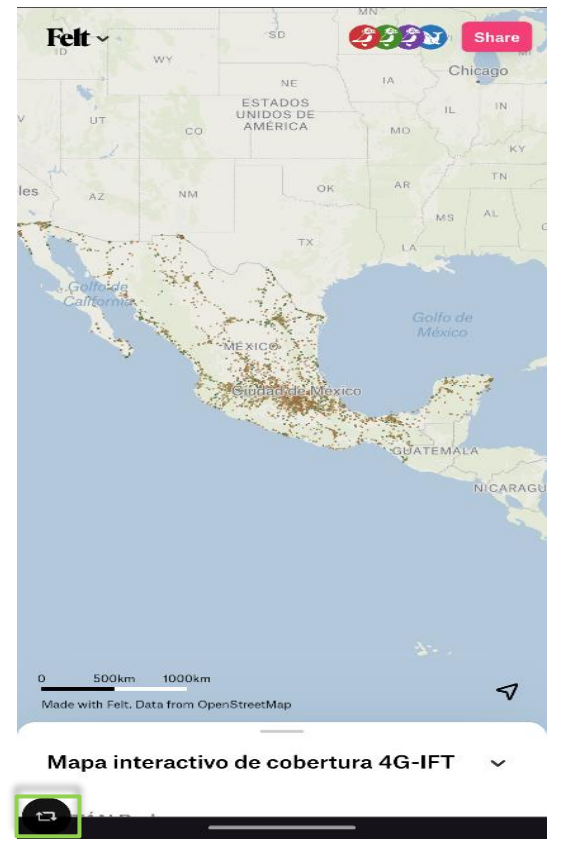

En la parte superior derecha se despliega un cuadro de texto resaltado en rosa del lado derecho de la pantalla donde se puede ingresar la dirección de interés (por ejemplo, calle, colonia, avenida).

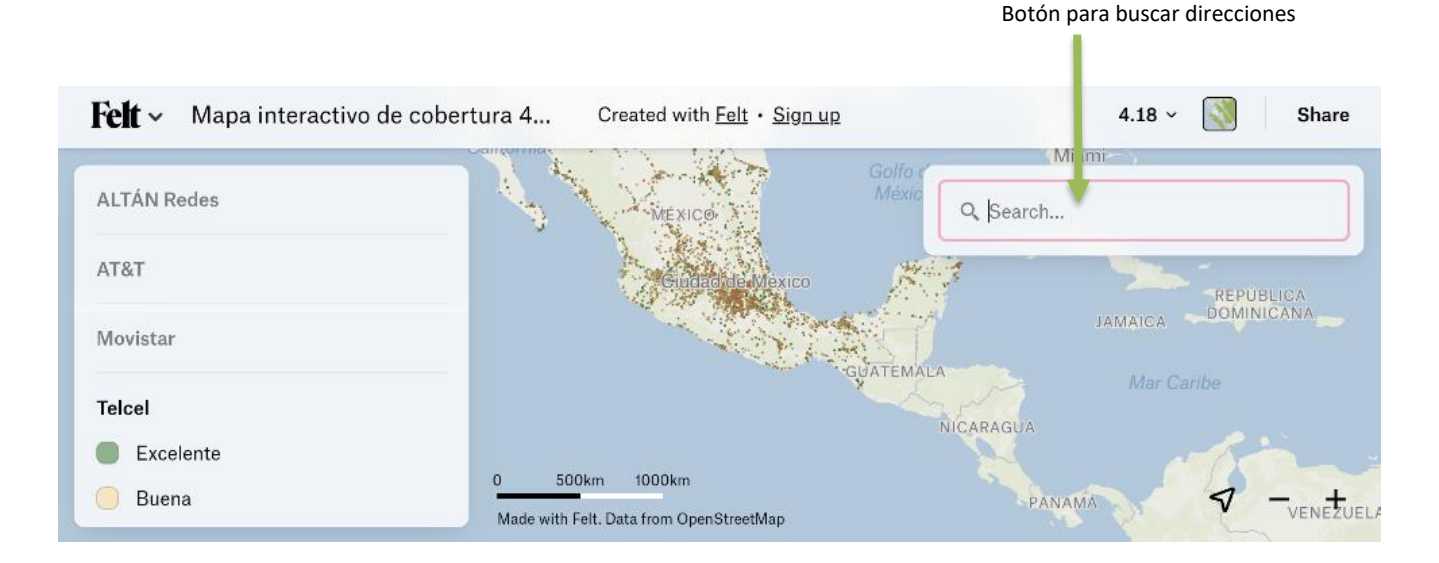

Al ingresar la dirección de interés, se despliega una lista de direcciones:

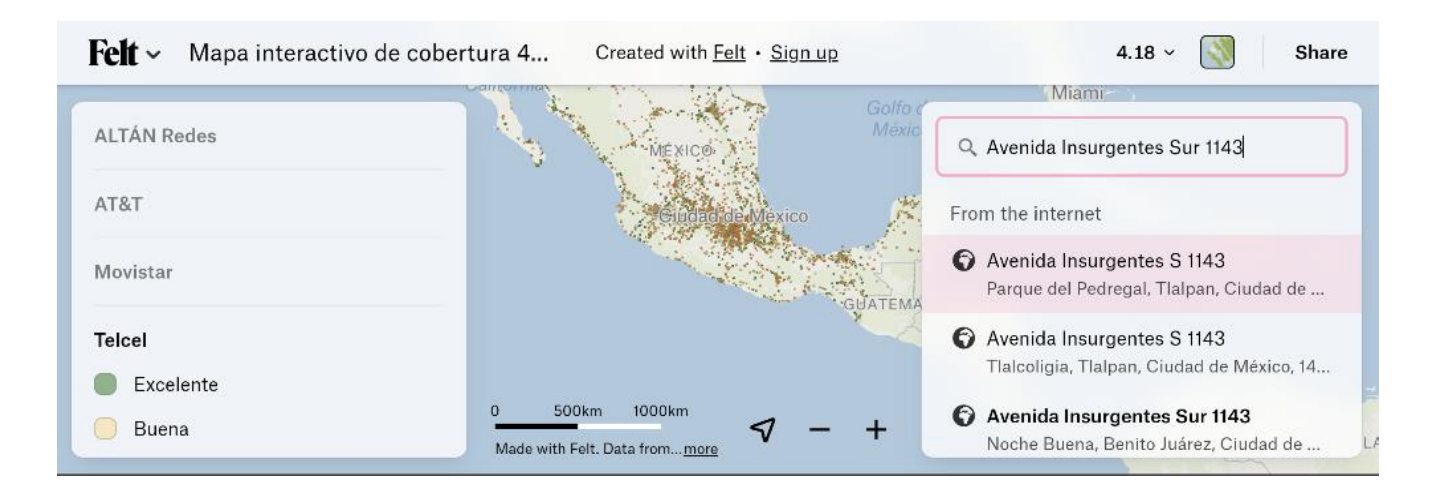

Seleccionamos entre las opciones la dirección que nos interesa, una vez seleccionada, el mapa muestra la cobertura en esa dirección.

| uzína l     | Avenida Insurgentes Sur 1143 X                                      | La Habana • CUBA                       |
|-------------|---------------------------------------------------------------------|----------------------------------------|
| ALIAN Redes | Noche Buena, Benito Juárez, Ciudad de                               | ~~~~~~~~~~~~~~~~~~~~~~~~~~~~~~~~~~~~~~ |
| AT&T        | Mexico, 03/20, MEX                                                  |                                        |
| Movistar    | Colima Caragoza San Francisco i<br>Puebla de Zaragoza - de Campeche | CAIMÁN                                 |
| Felcel      | Acapulço de Juarez atuxtla Gutierrez BELICE                         |                                        |
| Excelente   | GUATEMALA HONDUR                                                    | RAS                                    |
| 🔵 Buena     | 0 250km 500km PL Data from OpenStreetMan SALVADOR                   | <b>√</b> - +                           |

Con los botones en la esquina inferior derecha de la pantalla (signos de + y -), se puede ajustar el acercamiento del mapa.

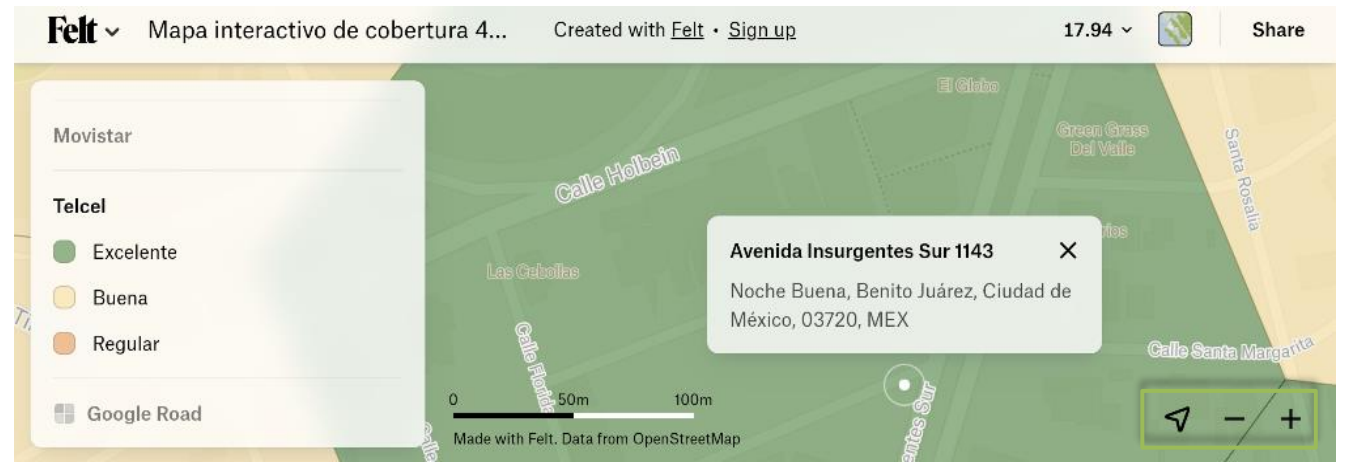

### Visualizar solo un nivel de cobertura de un operador

En caso de querer visualizar un solo nivel de cobertura, por ejemplo, la cobertura de tipo Excelente, se debe hacer click sobre el nivel de cobertura de interés (por ejemplo "Excelente") y seleccionar el siguiente botón:

| Felt ~ Mapa inter | activo de cobert |                                               |
|-------------------|------------------|-----------------------------------------------|
| Movistar          |                  |                                               |
| Telcel            |                  |                                               |
| Excelente         | 🖸 🗢 🔶            | Botón para solo mostrar un nivel de cobertura |
| 🔵 Buena           |                  |                                               |
| egular            |                  |                                               |
| Google Road       |                  |                                               |
| 9                 |                  |                                               |

Al seleccionar ese botón, en el mapa solo se mostrará la cobertura de nivel Excelente de Telcel:

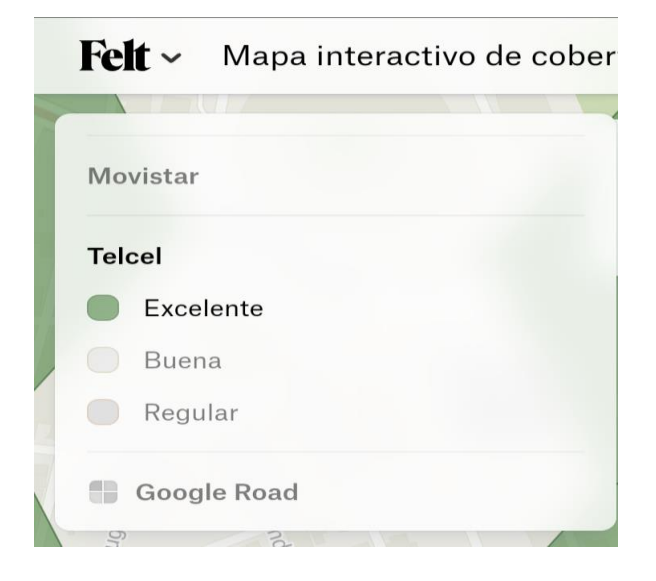

Para volver a ver todos los niveles de cobertura presiona el siguiente botón que se encuentra en el nivel de señal seleccionado.

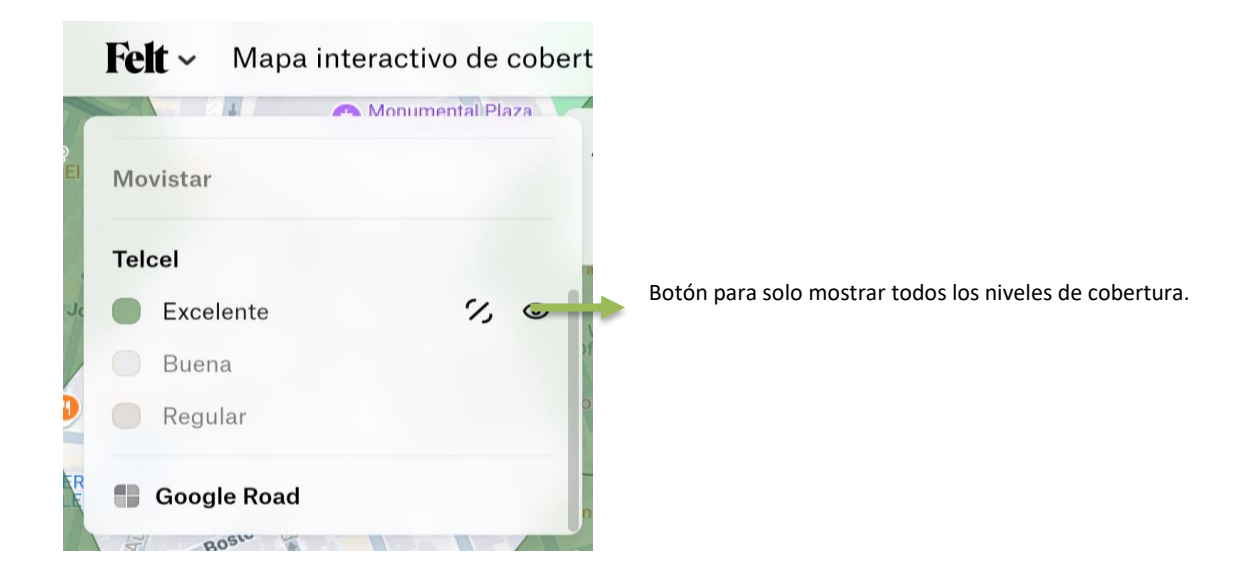

## Ajustar el mapa a nivel nacional

Para ajustar el mapa al acercamiento predeterminado (nivel nacional), se seleccionan los tres puntos que se encuentran a un lado del botón con forma de ojo:

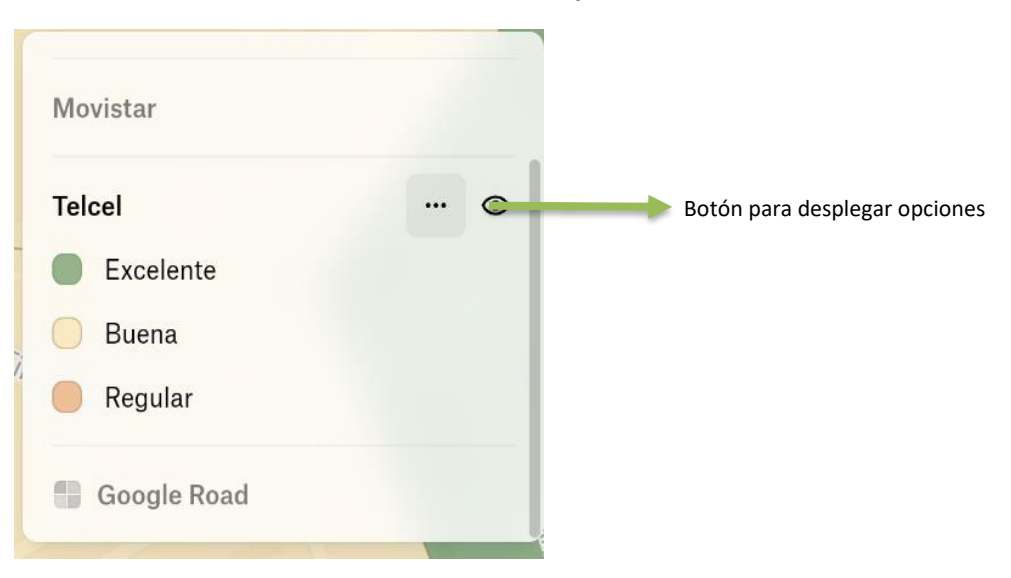

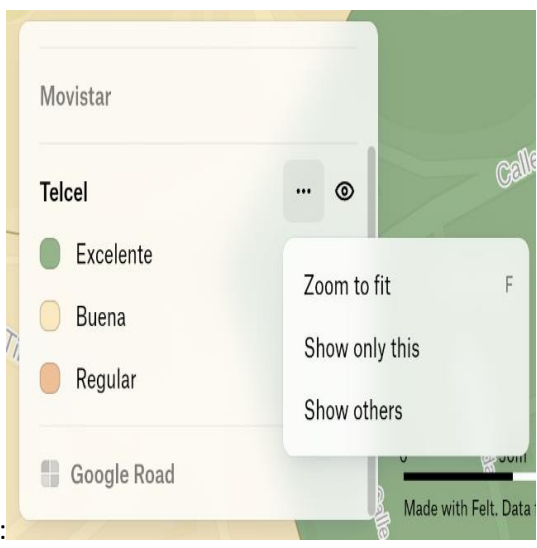

Al seleccionar el botón se despliegan un menú de opciones:

Felt ~ 1 Mapa interactivo de cobertura 4... 4.18 ~ Share Created with Felt . Sign up GA Movistar Telcel Miami Avenida Insurgentes Sur 1143 × Excelente Noche Buena, Benito Juárez, Ciudad de CUBA México, 03720, MEX 📃 Buena Regular DOMINICANA 500km 1000km 0 Google Road TEMAL Made with Felt. Data from OpenStreetMap

Se selecciona la opción "Zoom to fit" y la vista regresa a su acercamiento predeterminado.

## **Consideraciones adicionales**

Para consultar la cobertura ofrecida por los operadores móviles en las diferentes tecnologías de acceso (2G, 3G, 4G y 5G), se pueden consultar las distintas páginas de Internet:

Telcel: https://www.telcel.com/mundo\_telcel/quienes-somos/corporativo/mapas-cobertura

AT&T: https://www.att.com.mx/cobertura.html

Telefónica Movistar: https://www.movistar.com.mx/cobertura

ALTÁN Redes: https://www.altanredes.com/mapa/Altan\_wms\_service\_Cobertura\_Total.html